## **Enabling HTTP Activation**

Last Modified on 01/11/2022 10:49 am EST

**Enabling HTTP Activation** 

## **Procedure Steps**

In order to view cameras in FCWnx, you must enable HTTP Activation:

- 1. On the workstation, open the Control Panel and select **Programs and Features**.
- 2. Select Turn Windows Features On or Off.
- 3. Expand Microsoft .NET 3.5 and check the HTTP Activation box.
- 4. Click OK and follow the Installation Wizard prompts.

## Applies To

FCWnx

## Additional Information